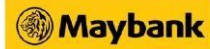

## How to de-register Secure2u

For Maybank2u SG app:

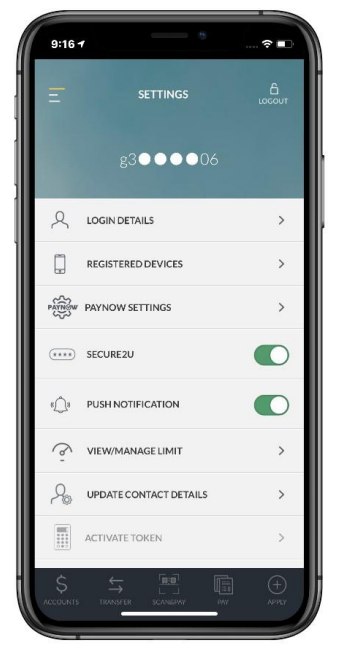

Entry point: Under Post Login > Settings > Secure2u.

## For M2U SG (Lite) app:

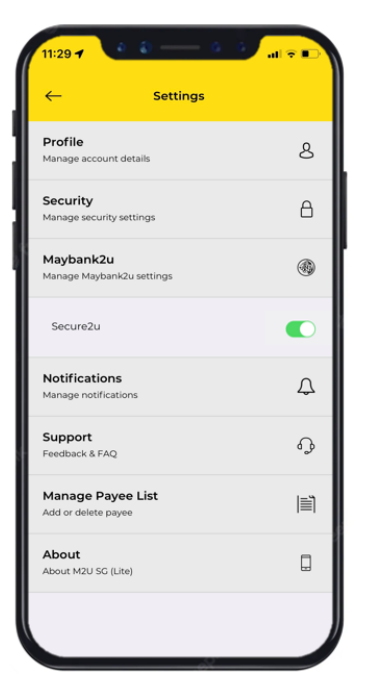

Entry point: Under Post Login > Settings > Maybank2u > Toggle to deregister Secure2u

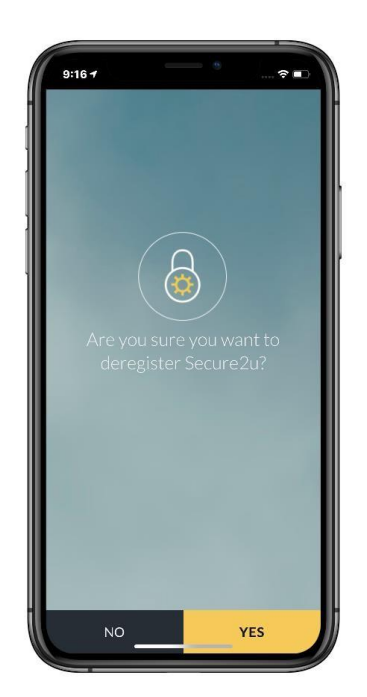

Select 'Yes' in the Deregister Secure2u screen.

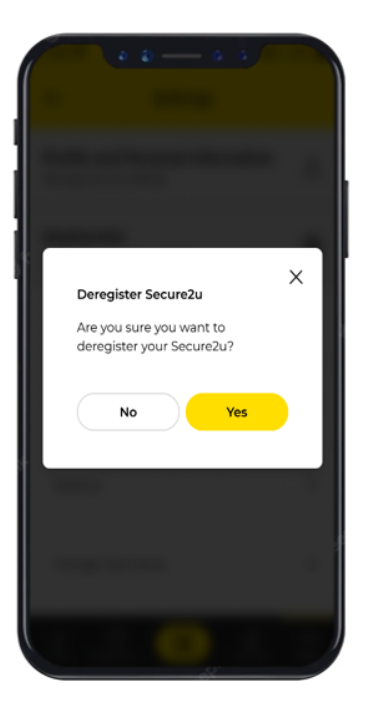

Select 'Yes' in the Deregister Secure2u pop up after tapping on the toggle.

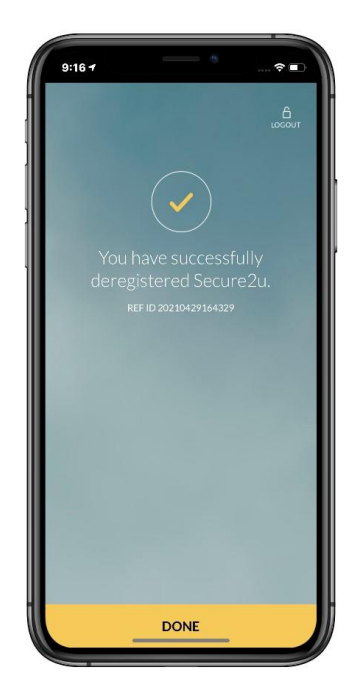

User will view status that Secure2u has been deregistered.

| Image     Settings       Profile     Manage account details       Security     Manage security settings       Manage Maybank2u settings     Manage Maybank2u settings       Secure2u     Secure2u       Notifications     Support       Feedback & F.R.Q     Manage Payee List       Add or delete payee     Add or delete payee | • •         |
|----------------------------------------------------------------------------------------------------|-------------|
| Profile       Manage account details       Security       Manage account details       Manage account details       Manage moutily settings       Secure2u       Notifications       Manage notifications       Support       Feedback & F.R.Q       Manage Payee List       Add or delete payee                                 |             |
| Security<br>Manage security settings<br>Manage Maybank2u settings<br>Secure2u<br>Notifications<br>Manage notifications<br>Support<br>Feedback & FAQ<br>Manage Payee List<br>Add or delete payee                                                                                                    | 8           |
| Maybank2u       Manage Maybank2u settings       Secure2u       Notifications       Support       Feedback & FAQ       Manage Payee List       Add or delete payee                                                                                                    | ۵           |
| Secure2u Notifications Manage notifications Support Feedback & FAQ Manage Payee List Add or delete payee About                                                                                                    | ۲           |
| Notifications           Manage notifications           Support           Feedback & FAQ           Manage Payee List           Add or delete payee                                                                                                    |             |
| Support<br>Feedback & FAQ<br>Manage Payee List<br>Add or delete payee                                                                                                    | Δ           |
| Manage Payee List<br>Add or delete payee                                                                                                    | ß           |
| About                                                                                                    | <b> </b> ≣] |
| About M2U SG (Lite)                                                                                                    |             |
| Secure2u has been deregistered.                                                                                                    | ×           |

User will view a green toast bar that says Secure2u has been deregistered.

Maybank Singapore Limited (UEN: 201804195C) Last updated: 3 October 2022